※こちらは、「求人者マイページ開設のためのメールアドレス入力フォーム」入力後の手順となります。

フォームご入力後に、ハローワーク掛川からメールアドレス登録完了の連絡をいたします ので、その後に操作していただくようお願いいたします。

① 「ハローワークインターネットサービス」にアクセス。

求人者マイページ開設(パスワード登録)ボタンをクリック。

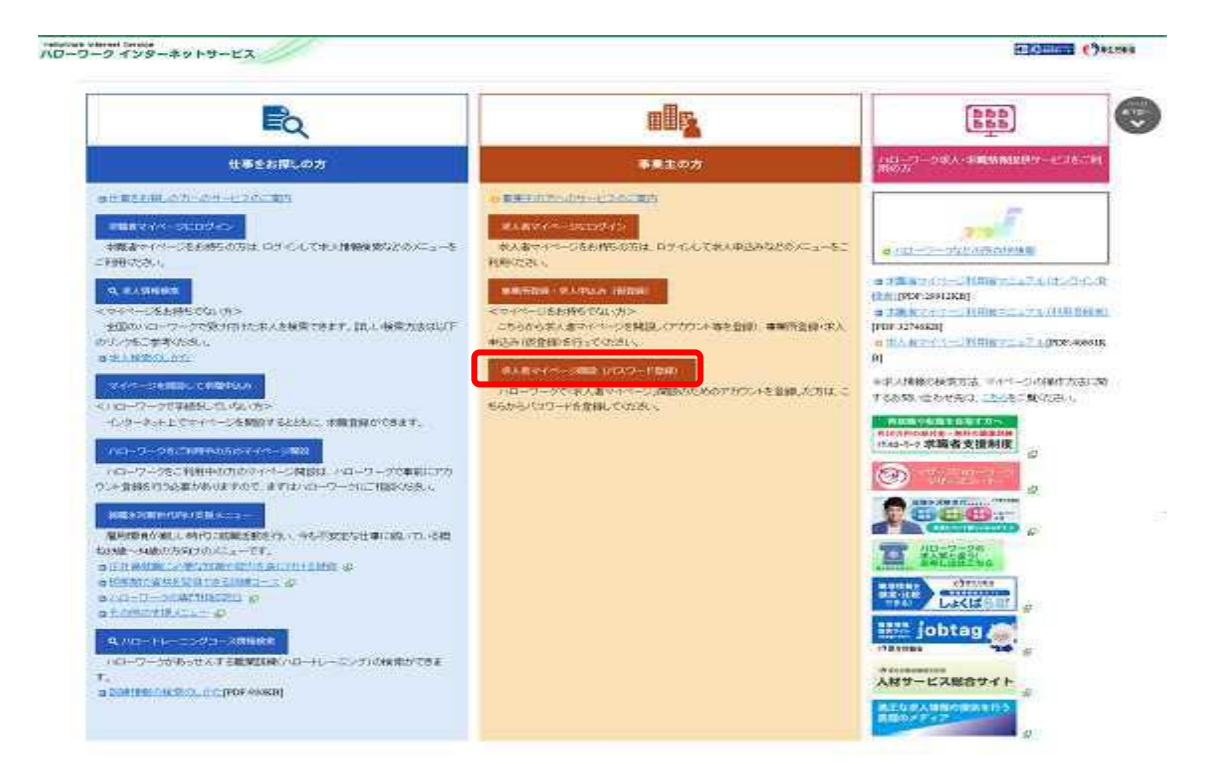

②「求人者マイページアカウント登録」が表示されます。プライバシーポリシーとマイページ利用 規約を読み「プライバシーポリシー、マイページ利用規約に同意します」にチェック②。 次へ進むボタンをクリック。

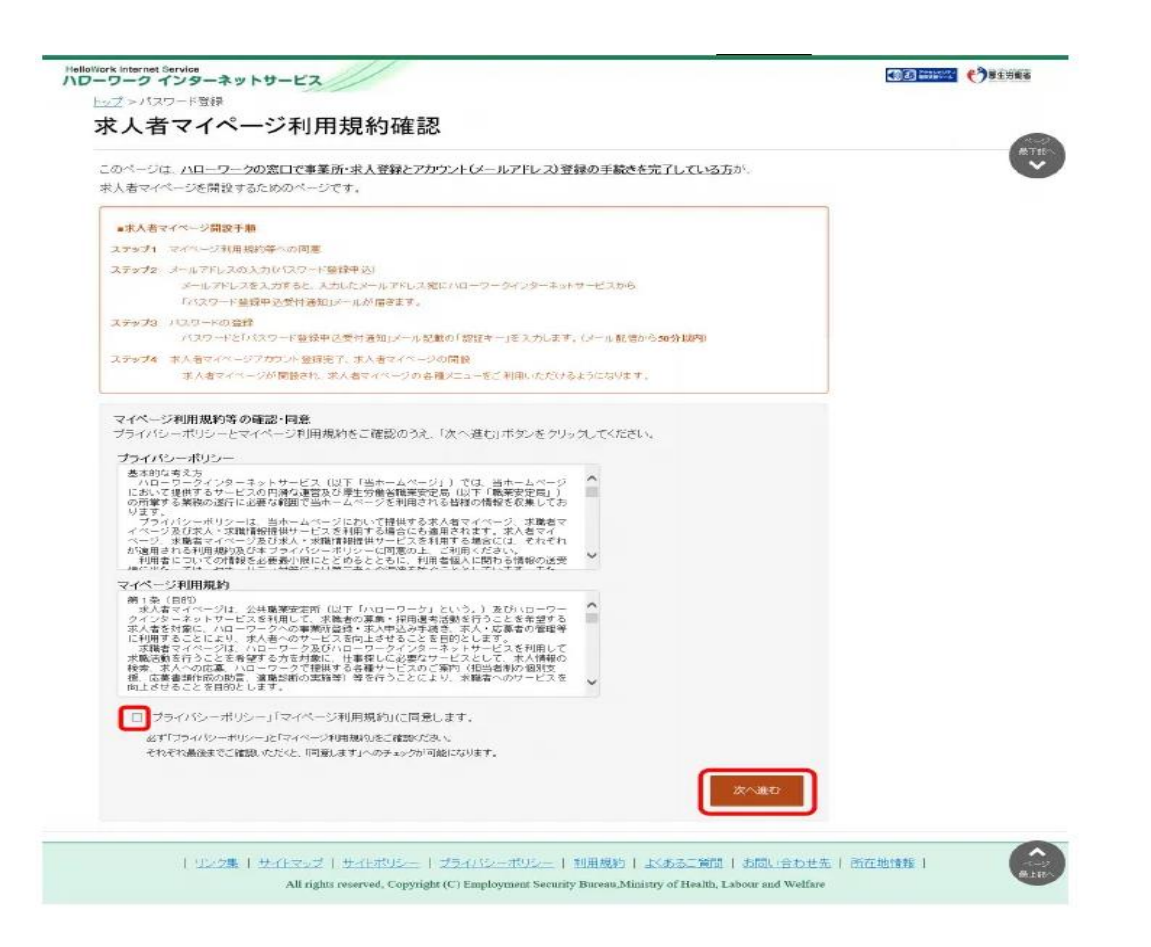

③「メールアドレスの入力(パスワード登録申込)」画面が表示されます。登録したメールアドレス を入力し、次へ進むボタンをクリックします。

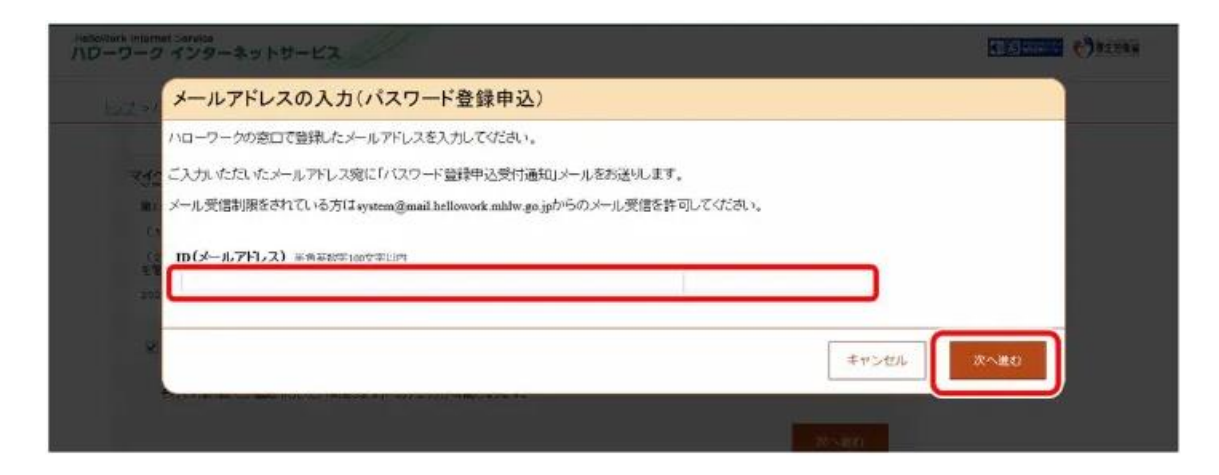

④ 入力したメールアドレス宛にハローワークインターネットサービスから「パスワード登録申込受付通知」メールが届きます。メールに記載された認証キーを確認、入力し、パスワードを登録してください。入力内容を確認し、完了ボタンをクリック。

| work Internal Service                                                                                                    | CERTAIN CORTAN           |
|----------------------------------------------------------------------------------------------------|--------------------------|
| トップ >アカウント登録                                                                                                    |                          |
| パスワード登録                                                                                                    |                          |
| マイページにログインする際に必要なジスワードを設定します。                                                                                                    |                          |
| バスワードと「認知キー」(ハローワークインターネットサービスからの「アカウント仮会発売了通知」メールに記載された認知キー<br>「売了」ボタノをクリックしてください(メール配信からぬ分以内)。                                          | 「認証キー」は登録メールア            |
| しばらい語っても「アカワントを登録完了通知」メールが届かれい語言は、メールを儲蓄限の提出内容とご意味いたれいたメール<br>メール気信は開きされている方は、system @mult.bellowork.mbine.go.gbのラのメール支信を許可い、はじめわらアカウンを登録 | レスに送信されます。なお、            |
| 新規のパスワード 05スワードは半角線空、英学、記号のすべてを含む時以上33所均内で入力して(たさい。)                                                                                      | 認証キーの有効時間は 50 分で         |
|                                                                                                    | す。50 分以上経過した場合は、         |
| 新規のパスワード(確認用)                                                                                                    | 最初からやり直してください。           |
| <b>波证</b> 书—                                                                                                    |                          |
|                                                                                                    |                          |
|                                                                                                    | 完了                       |
|                                                                                                    |                          |
| リンク集   サイトマップ   サイトボルシー   プライバシーボルシー   利用規約   』                                                                                           | ☆あるご質問   お問い合わせ先   所在地情報 |

## ⑤ 「パスワード登録完了」画面が表示されます。このままマイページログインが可能となりま す。

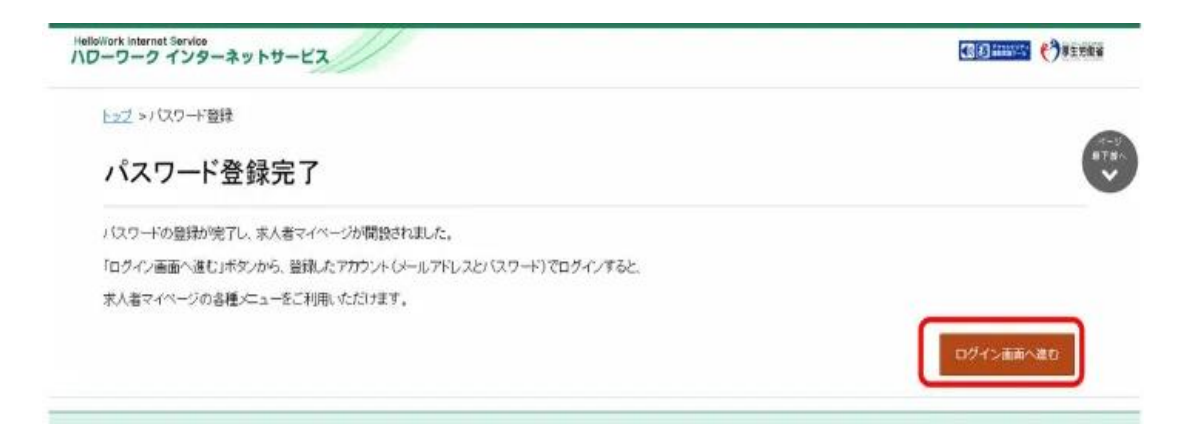